# **VPN Installation (OpenConnect) unter Ubuntu 20.04 LTS**

### **1.) VPN Client Installation:**

Installation der benötigte Software (openconnect, network-manager-openconnect, network-manager-openconnect-gnome).

• Wenn sie ein Terminal geöffnet haben, können sie mit dem Befehl *'sudo apt install openconnect network-manager-openconnect network-manager-openconnect-gnome'* wird die benötigte Software installiert.

| ΓŦ                                            | test@test: ~ Q =                                                                                                    |    | ı 😣 |  |
|-----------------------------------------------|----------------------------------------------------------------------------------------------------|----|-----|--|
| <mark>test@</mark><br>[sudo<br>Paket<br>Abhän | jtest:-\$ sudo apt install openconnect network-manager-openconnect network-manager-openconnect-gnome<br>] Passwort für test:<br>:listen werden gelesen Fertig<br>gigkettsbaum wird aufgebaut.                                                                                           |    |     |  |
| Statu<br>Das f<br>lib                         | ısinformationen werden eingelesen Fertig<br>Tolgende Paket wurde automatisch installiert und wird nicht mehr benötigt:<br>forint-2-tod1                                                                                                    |    |     |  |
| Verwe<br>Die f                                | enden Sie »sudo apt autoremove«, um es zu entfernen.<br>Folgenden zusätzlichen Pakete werden installiert:                                                                                                    |    |     |  |
| Vorge<br>dns                                  | smasq openssh-server resolvconf                                                                                                    |    |     |  |
| Die f<br>lib<br>von                           | ölgenden NEUEN Pakete werden installiert:<br>xopenconnect5 libstoken1 libtomcrypt1 libtommath1 network-manager-openconnect network-manager-openconnect-gnome openconnec<br>xc-scripts                                                                                                   | ct |     |  |
| 0 akt<br>Es mü                                | usalisiert, 8 neu installiert, 0 zu entfernen und 0 nicht aktualisiert.<br>Issen 1.461 kB an Archiven heruntergeladen werden.                                                                                                    |    |     |  |
| Nach<br>Möcht<br>Holen                        | dieser Operation werden 7.010 kB Plattenplatz zusätzlich benutzt.<br>:en Sie fortfahren? [J/n]<br>:1 http://de.archive.ubuntu.com/ubuntu focal/main amd64 libtommath1 amd64 1.2.0-3 [53,0 kB]                                                                                           |    |     |  |
| Holen<br>Holen                                | n:2 http://de.archive.ubuntu.com/ubuntu focal/universe amd64 libtomcrypt1 amd64 1.18.2-3 [360 kB]<br>n:3 http://de.archive.ubuntu.com/ubuntu focal/universe amd64 libtoken1 amd64 0.92-1 [26,2 kB]                                                                                      |    |     |  |
| Holen<br>Holen                                | n:s http://de.archive.ubuntu.com/ubuntu focal/universe amd64 vpnc-scripts all 0.1~git20190117-1 [13,8 kB]<br>n:6 http://de.archive.ubuntu.com/ubuntu focal/universe amd64 vpnc-scripts all 0.1~git20190117-1 [13,8 kB]                                                                  |    |     |  |
| Holen<br>Holen<br>Fs wu                       | n:7 http://de.archive.ubuntu.com/ubuntu focal/universe amd64 network-manager-openconnect amd64 1.2.6-1 [382 kB]<br>n:8 http://de.archive.ubuntu.com/ubuntu focal/universe amd64 network-manager-openconnect-gnome amd64 1.2.6-1 [28,9 kB]<br>urden 1.461 kB in 6 s gebolt (4.847 kB/s). |    |     |  |
| Vorma<br>(Lese                                | ils nicht ausgewähltes Paket libtommath1:amd64 wird gewählt.<br>2 Datenbank 185571 Dateien und Verzeichnisse sind derzeit installiert.)                                                                                                    |    |     |  |
| vorbe<br>Entpa<br>Vorma                       | reitung zum Entpacken von/0-llotommath1_1.2.0-3_amdo4.geb<br>scken von libtommath1:amd64 (1.2.0-3)<br>is nicht ausgewähltes Paket libtomcrypt1:amd64 wird gewählt.                                                                                                    |    |     |  |
| Vorbe<br>Entpa<br>Vorma                       | ereitung zum Entpacken von/1-libtomcrypt1_1.18.2-3_amd64.deb<br>icken von libtomcrypt1:amd64 (1.18.2-3)<br>is nicht ausgewähltes Paket libtstoken1:amd64 wird gewählt.                                                                                                    |    |     |  |
| Vorbe<br>Entpa                                | reitung zum Entpacken von/2-libstoken1_0.92-1_amd64.deb<br>ocken von libstoken1:amd64 (0.92-1)                                                                                                    |    |     |  |
| Vorma<br>Vorbe<br>Entpa                       | its nicht ausgewanites Paket (tbopenconnects:amd64 wird gewählt.<br>reitung zum Entpacken von/3-libopenconnect5_8.05-1_amd64.deb<br>icken von libopenconnect5:amd64 (8.05-1)                                                                                                    |    |     |  |

Sie können auch die Software mit Ihrem bevorzugtem Paket-Manager installieren.

## 2.) VPN Client Konfiguration:

Über das Netzwerk-Icon rechts oben in der Leiste kommt man über '*Einstellungen* in das Konfigurations Menü für das VPN.

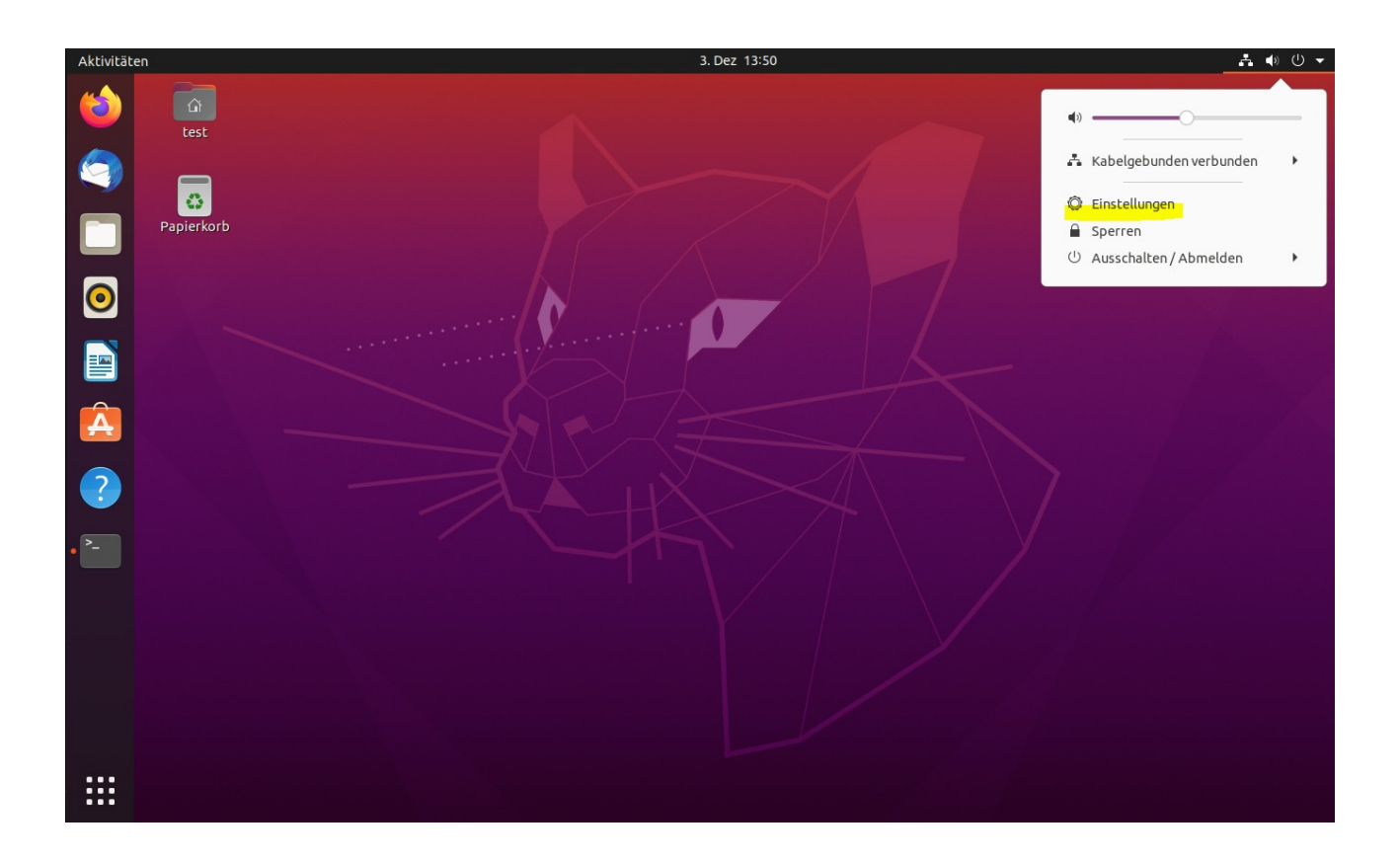

#### Klickt man auf '+' erscheint ein Fenster in dem man den Verbindungstyp wählen kann.

| Q | Einstellungen      |           | Netzwerk – 🗆          | 8 |
|---|--------------------|-----------|-----------------------|---|
| • | Netzwerk           |           |                       |   |
| * | Bluetooth          |           | Kabelgebunden +       |   |
| Ç | Hintergrund        |           | Verbunden - 1000 Mb/s |   |
| Ð | Darstellung        |           | VPN +                 |   |
| Û | Benachrichtigungen |           | Nicht eingerichtet    |   |
| Q | Suchen             |           |                       |   |
|   | Anwendungen        | $\rangle$ | Netzwerk-Proxy Aus    |   |
| ⋳ | Datenschutz        | $\rangle$ |                       |   |

#### Hier wählt man den Verbindungstyp '*Multiprotokoll-VPN-Client (openconnect)*' aus.

| Abbrechen                          | VPN hinzufügen                                                                                                    |
|------------------------------------|----------------------------------------------------------------------------------------------------|
| Multiprotokoll<br>Kompatibel mit C | -VPN-Client (Openconnect)<br>isco AnyConnect, Juniper Network Connect, Junos Pulse und PAN GlobalProtect SSL VPNs. |
| <b>OpenVPN</b><br>Kompatibel zum ( | OpenVPN-Server.                                                                                                    |
| Point-to-Point<br>Kompatibel mit M | Tunneling Protocol (PPTP)<br>licrosofts und anderen PPTP VPN-Servern.                                              |
| Aus Datei impo                     | ortieren                                                                                                    |
|                                    |                                                                                                    |

Als nächstes erscheint das Konfigurationsmenü für den VPN Client.

| Abbrechen                   |                                            |               | VPN      | hinzufügen         |                    | Hinzufügen |  |
|-----------------------------|--------------------------------------------|---------------|----------|--------------------|--------------------|------------|--|
| Identität                   | IPv4                                       | IPv6          |          |                    |                    |            |  |
| Name                        | VPN Uni-                                   | Freiburg      |          |                    |                    |            |  |
| Allge                       | emein                                      |               |          |                    |                    |            |  |
|                             | VPN-                                       | Protokoll     |          | Cisco AnyConne     | ect oder Opencon   | nect 🕶     |  |
|                             |                                            | Gateway       | h        | ome-rz.vpn.uni-fr  | eiburg.de          |            |  |
|                             | CA-                                        | Zertifikat    |          | T-TeleSec_Glob     | alRoot_Class_2.p   | em 🗊       |  |
|                             |                                            | Ргоху         |          |                    |                    |            |  |
| S                           | Sicherheitsscanner-Trojaner erlauben (CSD) |               |          |                    |                    |            |  |
| Trojaner-CSD-Wrapper-Skript |                                            |               |          |                    |                    |            |  |
|                             | Err                                        | nitteltes Bet | riebssy  | stem               |                    |            |  |
| Zerti                       | fikat-Legi                                 | timierung     |          |                    |                    |            |  |
|                             |                                            | Benutzerz     | ertifika | t (keine)          |                    | Ē          |  |
|                             |                                            | Geheimer S    | chlüsse  | el (keine)         |                    | Ē          |  |
| F                           | SID für Sch                                | lüsselkennwo  | ort verv | venden             |                    |            |  |
|                             | en Benutze                                 | er daran hind | lern, ma | anuell ungültige Z | ertifikate zu akze | ptieren    |  |
| Legit                       | imierung                                   | über Softwa   | are-Tok  | en                 |                    |            |  |
|                             | Toke                                       | n-Modus       |          | Deaktiviert        |                    | •          |  |
|                             |                                            |               |          |                    | Token-Ge           | eheimnis   |  |
|                             |                                            |               |          |                    |                    |            |  |
|                             |                                            |               |          |                    |                    |            |  |

Hier müssen 2 Dinge konfiguriert werden:

- 1. Gateway: *home-rz.vpn.uni-freiburg.de*
- 2. CA Certificate: T-TeleSec\_GlobalRoot\_Class2.pem

Das Zertifikat der Telekom finden Sie bei Ubuntu 20.04 unter /etc/ssl/certs/*T*-*TeleSec\_GlobalRoot\_Class2.pem* 

| Abbrechen                                        | Ein Zertifikat der Zertifizierungsstelle wählen                                                                                                    |   |                                                                                                    |                                                              | Q Öffnen                                                                                                    |
|--------------------------------------------------|----------------------------------------------------------------------------------------------------|---|----------------------------------------------------------------------------------------------------|--------------------------------------------------------------|----------------------------------------------------------------------------------------------------|
| 🕚 Zuletzt verwendet                              | ✓ Ø etc ssl certs ▶                                                                                                    |   |                                                                                                    |                                                              |                                                                                                    |
| Persönlicher Ordner                              | Name                                                                                                    | - | Größe                                                                                                    | Тур                                                          | Letzte Änderung                                                                                                    |
| <ul> <li>Schreibtisch</li> <li>Bilder</li> </ul> | <ul> <li>Starfield_Root_Certificate_AuthorityG2.pem</li> <li>Starfield_Services_Root_Certificate_AuthorityG2.pem</li> <li>SwissSign_Gold_CAG2.pem</li> </ul>                                                                                                    |   | 1,4 kB<br>1,4 kB<br>2,0 kB                                                                                              | Text<br>Text<br>Text                                         | 27. Okt<br>27. Okt<br>27. Okt                                                                                                    |
| Dokumente Downloads                              | <ul> <li>SwissSign_Silver_CAG2.pem</li> <li>SZAFIR_ROOT_CA2.pem</li> <li>TeliaSonera_Root_CA_11.pem</li> </ul>                                                                                                    |   | 2,0 kB<br>1,3 kB<br>1,9 kB                                                                                              | Text<br>Text<br>Text                                         | 27. Okt<br>27. Okt<br>27. Okt                                                                                                    |
| ∬ Musik<br>⊟ Videos                              | <ul> <li>thawte_Primary_Root_CA.pem</li> <li>thawte_Primary_Root_CAG2.pem</li> <li>thawte_Primary_Root_CAG3.pem</li> <li>TrustCor ECA-1.pem</li> </ul>                                                                                                    |   | 1,5 kB<br>940 Bytes<br>1,5 kB<br>1,5 kB                                                                                 | Text<br>Text<br>Text<br>Text                                 | 27. Okt<br>27. Okt<br>27. Okt<br>27. Okt                                                                                                    |
| + Andere Orte                                    | <ul> <li>TrustCor_RootCert_CA-1.pem</li> <li>TrustCor_RootCert_CA-2.pem</li> <li>Trustis_FPS_Root_CA.pem</li> </ul>                                                                                                    |   | 1,5 kB<br>2,2 kB<br>1,2 kB                                                                                              | Text<br>Text<br>Text                                         | 27. Okt<br>27. Okt<br>27. Okt                                                                                                    |
|                                                  | <ul> <li>Trustwave_Global_Certification_Authority.pem</li> <li>Trustwave_Global_ECC_P256_Certification_Authority.pem</li> <li>Trustwave_Global_ECC_P384_Certification_Authority.pem</li> </ul>                                                                                                    |   | 2,1 kB<br>883 Bytes<br>969 Bytes                                                                                        | Text<br>Text<br>Text                                         | 27. Okt<br>27. Okt<br>27. Okt                                                                                                    |
|                                                  | <ul> <li>T-TeleSec_GlobalRoot_Class_2.pem</li> <li>T-TeleSec_GlobalRoot_Class_3.pem</li> <li>TUBITAK_Kamu_SM_SSL_Kok_SertifikasiSurum_1.pem</li> <li>TWCA_Global_Root_CA.pem</li> <li>TWCA_Root_Certification_Authority.pem</li> <li>UCA_Extended_Validation_Root.pem</li> <li>UCA_Global_G2_Root.pem</li> <li>USERTrust_ECC_Certification_Authority.pem</li> <li>USERTrust_RSA_Certification_Authority.pem</li> <li>VeriSign_Class_3_Public_Primary_Certification_AuthorityG4.pem</li> <li>VeriSign_Universal_Root_Certification_Authority.pem</li> <li>VeriSign_Universal_Root_Certification_Authority.pem</li> <li>XRamp_Global_CA_Root.pem</li> </ul> |   | 1,4 kB<br>1,4 kB<br>1,6 kB<br>1,9 kB<br>1,3 kB<br>1,9 kB<br>948 Bytes<br>2,1 kB<br>1,3 kB<br>1,7 kB<br>1,7 kB<br>1,5 kB | Text<br>Text<br>Text<br>Text<br>Text<br>Text<br>Text<br>Text | 27. Okt<br>27. Okt<br>27. Okt |

Sie können auch das Root Zertifikat (Wurzelzertifikat) von der Webseite des DFN herunterladen und dann zur Konfiguration hinzufügen.

#### https://www.pki.dfn.de/fileadmin/PKI/zertifikate/T-TeleSec\_GlobalRoot\_Class\_2.pem

Mit '*Hinzufügen*' speichern und beenden Sie die Konfiguration.

## 3.) Verbindung zum VPN Server herstellen:

Wie beim Konfigurieren des Clients können Sie über das Netzwerk-Icon rechts oben in der Leiste den VPN Client starten.

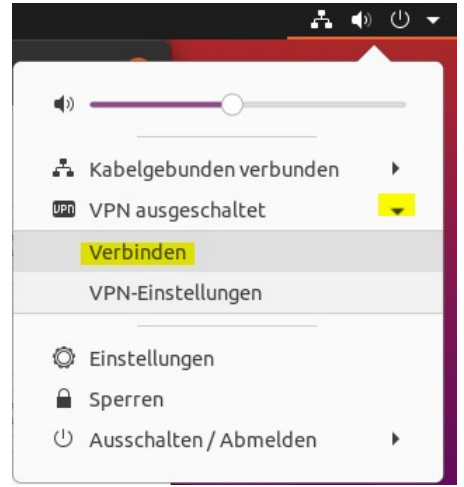

Nach dem Starten brauchen Sie nur noch Ihren Benutzernamen und das RAS-Kennwort eingeben und auf "*Login*" klicken.

| Connect to VPN "VPN Uni     | -Freiburg"                                                                                 | (                                                                                                    |  |  |  |
|-----------------------------|--------------------------------------------------------------------------------------------|----------------------------------------------------------------------------------------------------|--|--|--|
| e-rz.vpn.uni-freiburg.de    | •                                                                                          | Connect                                                                                                    |  |  |  |
| ease enter your username ar | nd password.                                                                               |                                                                                                    |  |  |  |
|                             | AnyConnectHome -                                                                           |                                                                                                    |  |  |  |
|                             | @uni-freiburg.de                                                                           |                                                                                                    |  |  |  |
|                             | •••••                                                                                      |                                                                                                    |  |  |  |
| ords                        | Cancel                                                                                     | Login                                                                                                    |  |  |  |
|                             | Connect to VPN "VPN Uni<br>e-rz.vpn.uni-freiburg.de<br>ease enter your username au<br>ords | Connect to VPN "VPN Uni-Freiburg"<br>e-rz.vpn.uni-freiburg.de<br>ease enter your username and password.<br>AnyConnec<br>@@uni-f<br>@<br>ords Cancel |  |  |  |

Danach sollte rechts oben eine Meldung kommen, das Sie mit dem VPN Server verbunden sind.

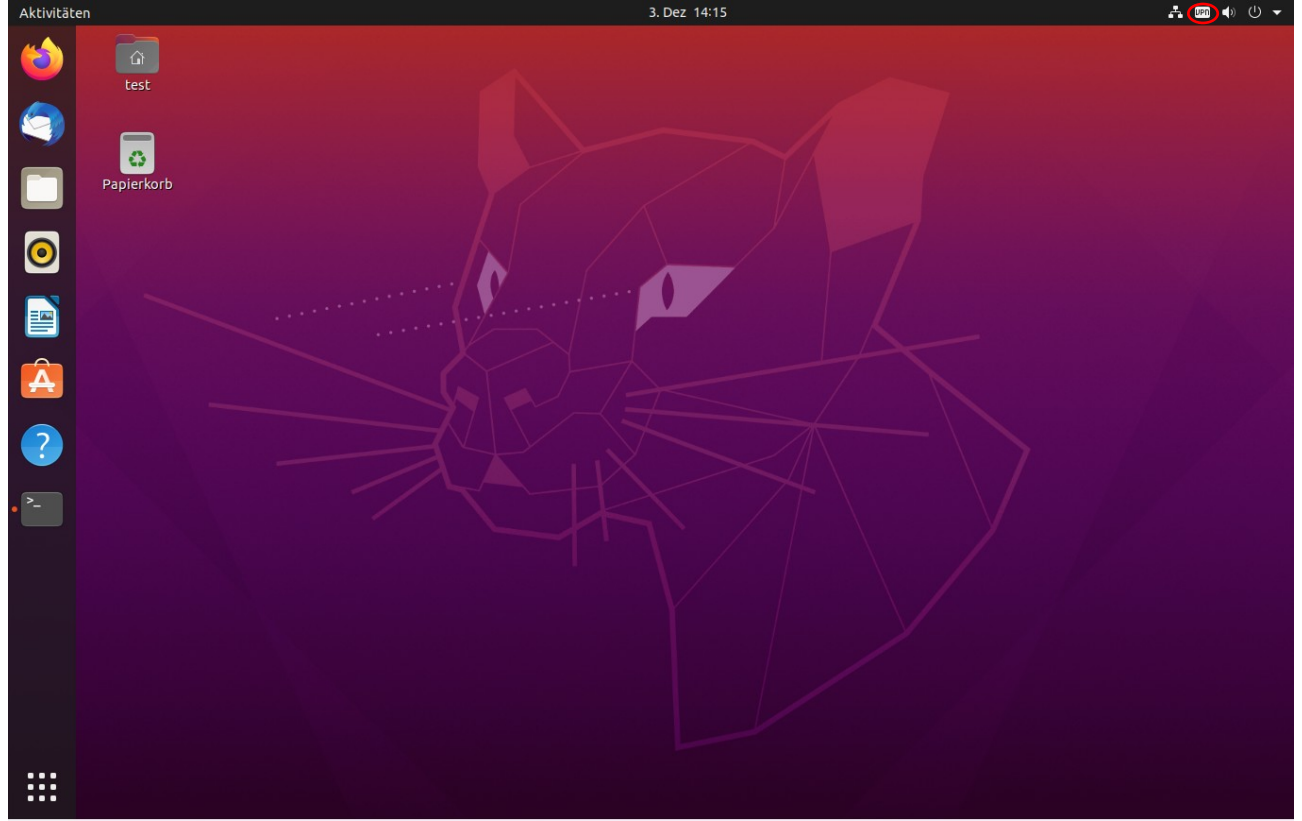